## Registering for an NCAI Conference Online – Groups/Someone Else

Registering for a conference with our new online system is simple and beneficial. Here are a few steps to make registering online easy for you!

1. Go to www.ncai.org and select the "Conference and Events Tab" then "NCAI Events"

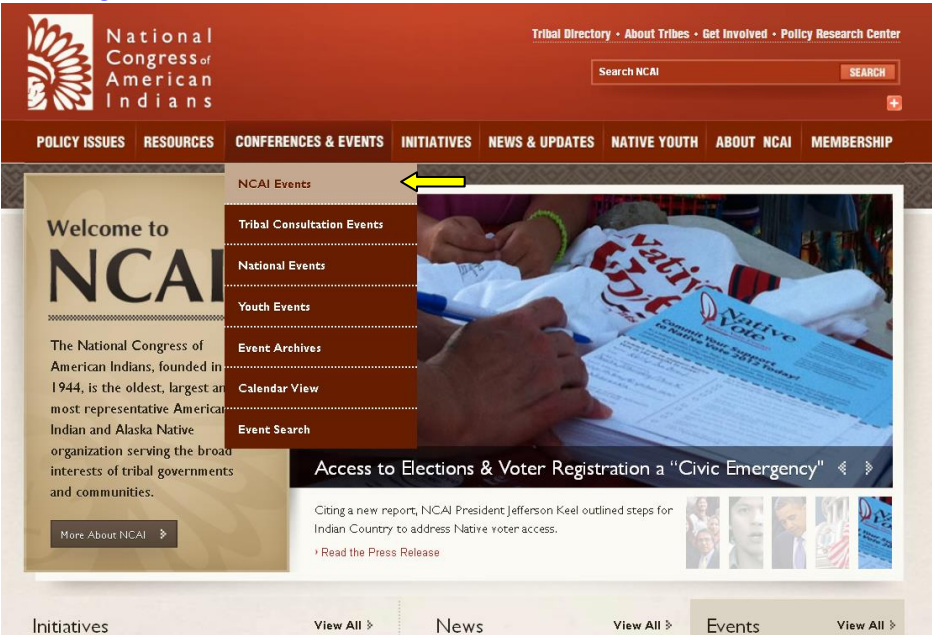

2. After clicking on the event you wish to attend click the "Register Now" link:

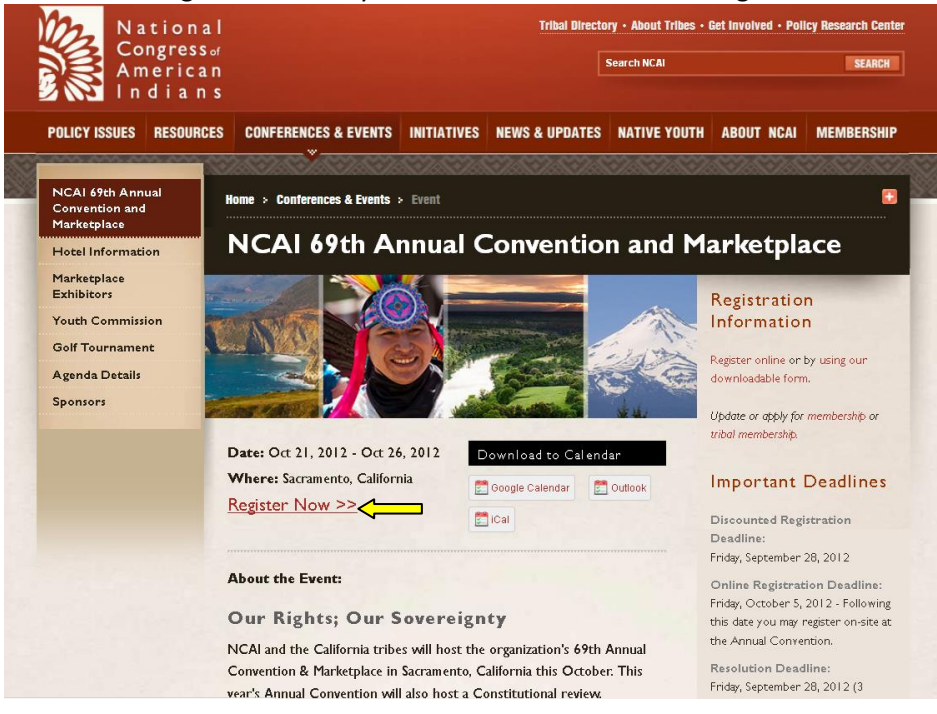

3. After clicking "Register Now" you will be directed to the online registration system. Here you will log in using your username and password. These were sent to you in an email from NCAI when the new system was announced.

Can't remember them? Don't worry, we have you covered. Simply click the "Forgot Your Password?" link and follow along as prompted. You can also register has a "New Contact."

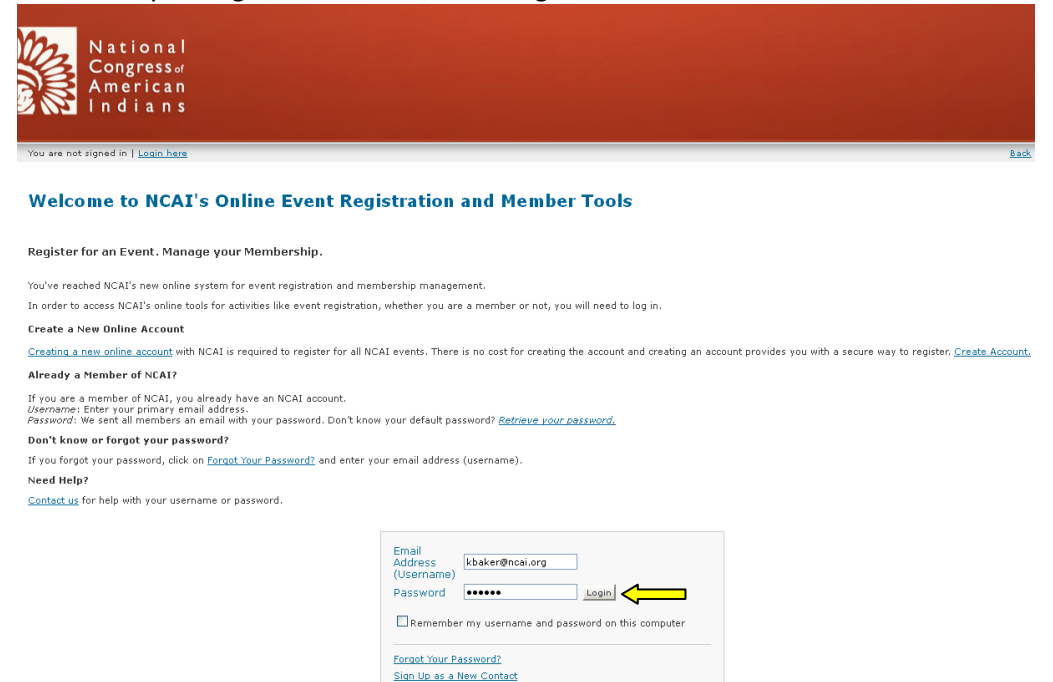

Once you have all of your log in information, click "Log In."

4. The next screen will give you an overview of the registration process, the option to view your shopping cart and to select if you are registering yourself or someone else. Make sure to select "Group" and then click "Proceed" to continue on with registration.

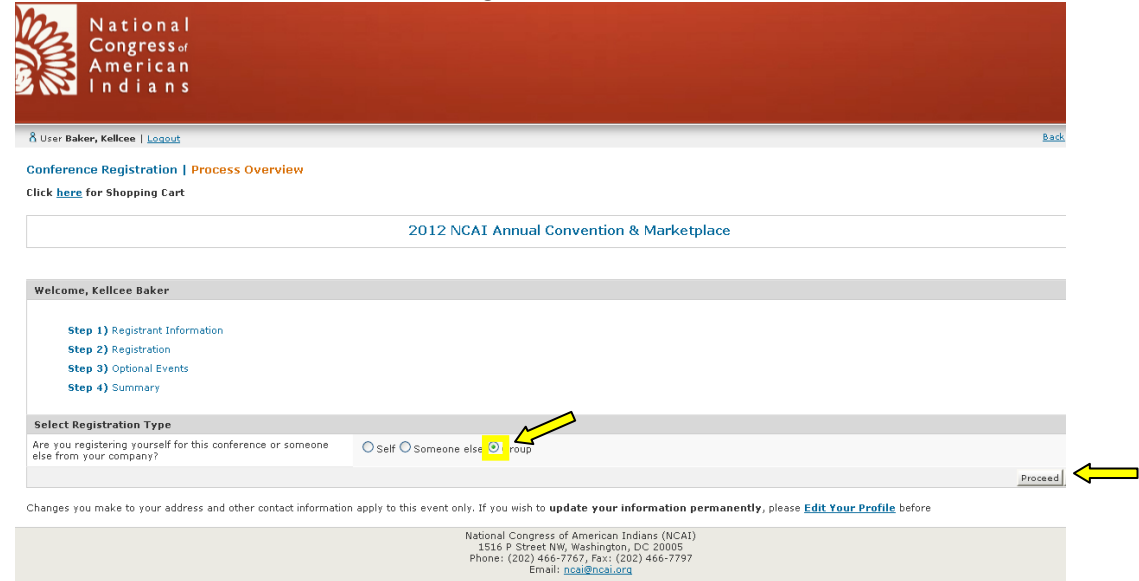

5. Search Tribe or Organization: Type in the tribe/group name in Company and fill out the information below. Note that not all information fields have to be populated, it will search for any matches, letting you select your group from a list. Once you find your company makes sure to select the bubble next to it and click "Select Company" to continue. \*Note – if registering for Someone Else you will be asked to look up the person by their name or other identifying information and then follow the same process below.

| American<br>Indians                                                                             |                                                         |            |       |                          |             |
|-------------------------------------------------------------------------------------------------|---------------------------------------------------------|------------|-------|--------------------------|-------------|
| Jser Baker, Kellcee   <u>Locout</u>                                                             |                                                         |            |       |                          | <u>Back</u> |
| oup Registration   Search Tribe or                                                              | Organization                                            |            |       |                          |             |
| e the search fields below to locate the comp<br>u'll be able to select registrants from this co | eany that all registrants belong to.<br>mpany's roster. |            |       |                          |             |
| Conference Name 2012 N                                                                          | CAI Annual Convention & Marketplace                     |            |       |                          |             |
| Search Criteria                                                                                 |                                                         |            |       |                          |             |
| ype of search                                                                                   | ● All ○ Any                                             |            |       |                          |             |
| Company                                                                                         | National Congress of A                                  |            |       |                          |             |
| lity                                                                                            | Washington                                              |            |       |                          |             |
| tate                                                                                            | DC                                                      |            |       |                          |             |
| ey Contact - Last Name                                                                          |                                                         |            |       |                          |             |
| Search                                                                                          |                                                         |            |       |                          |             |
| earch Results                                                                                   |                                                         |            |       |                          |             |
| Select Company                                                                                  |                                                         | City       | State | Primary Contact          |             |
| National Congress of American                                                                   | n Indians                                               | Washington | DC    | Johnson Pata, Jacqueline |             |
|                                                                                                 |                                                         | I          |       |                          | 1           |

6. Select Group Registrants: Select members of the tribe/organization that you wish to register then click "Proceed to Register" to continue. \*Note: You can add individuals to the roster if they are not listed by clicking "Add individual to roster" and populating the information fields. \*\*Note: If a member is already registered it will say "Already Registered" or "Registration Pending" in the "Registration Status" column.

| American<br>Indian                  | r<br>1<br>5                                |             |                |                     |
|-------------------------------------|--------------------------------------------|-------------|----------------|---------------------|
| User Baker, Kellcee   <u>Loqout</u> |                                            |             |                |                     |
| roun Registration   Sele            | ct Group Registrants                       |             |                |                     |
| a following individuals are list    | ed as a part of the colorted company's yes | to v        |                |                     |
| te tonowing individuals are its     | ed as a part of the selected company's ros | ter.        |                |                     |
| Conference Name                     | 2012 NCAI Annual Convention 8              | Marketplace |                |                     |
| Name of the Company                 | National Congress of American              | Indians     |                |                     |
| Key Contact                         | Johnson Pata, Jacqueline                   |             |                |                     |
| ,                                   |                                            |             |                |                     |
| Search Results                      |                                            |             |                |                     |
| ame                                 |                                            | PriceLevel  | Register       | Registration Status |
| Agyeman, Nketia                     |                                            | Member      | <u></u>        |                     |
| iaker, Kellcee                      |                                            | Non-Member  |                |                     |
| eetso, Derrick                      |                                            | Member      |                |                     |
| lack, Sherry                        |                                            | Member      |                |                     |
| ranson, Terra                       |                                            | Non-Member  |                |                     |
| aldwell, Janice                     |                                            | Non-Member  | <b></b>        |                     |
| aulton, Christina                   |                                            | Non-Member  | <b></b>        |                     |
| eal, Tonya M.                       |                                            | Non-Member  |                |                     |
| ossett, John                        |                                            | Member      |                |                     |
| barb, Amber                         |                                            | Non-Member  |                |                     |
| Somez, Jamie                        |                                            | Member      |                |                     |
| Iolden, Robert                      |                                            | Member      |                |                     |
| loward, Brian                       |                                            | Non-Member  | <b>_</b>       |                     |
| <u>lovt, Katie</u>                  |                                            | Non-Member  | <mark>_</mark> |                     |
| lumetewa, Bernida                   |                                            | Member      | <b>_</b>       |                     |
| ackman, Katy                        |                                            | Member      |                |                     |
| ohnson Pata, Jacqueline             |                                            | Member      |                |                     |
|                                     |                                            | Member      | <mark>_</mark> |                     |
| ones, Katie                         |                                            | Member      |                |                     |
| ones, Katie<br>(insel, Krystalyn    |                                            |             |                |                     |

7. Select Registration Options: Here you can select which registration type (If you are registering someone 24 and under, please select Youth Registration in order to receive the discounted rate). You can also select which Optional Functions you would like to have those members that you are registering attend. Once you have selected your preferred options click "Finish" to continue.

| National                                            |                                                                                                    |
|-----------------------------------------------------|----------------------------------------------------------------------------------------------------|
| Congress of                                         |                                                                                                    |
| American                                            |                                                                                                    |
| Indians                                             |                                                                                                    |
|                                                     |                                                                                                    |
| User Baker, Kellcee   <u>Logout</u>                 | <u>8a</u>                                                                                                    |
| roup Registration   Select Re                       | agistration Options                                                                                                    |
| ote that the registration option that               | you select here will be applied to all registrants in the group. Press "Previous" and remove from the group any registrant with different options from the rest. |
| Conference Name                                     | 2012 NCAI Annual Convention & Marketplace                                                                                                    |
| Name of the Company                                 | National Congress of American Indians                                                                                                    |
| Key Contact                                         | Johnson Pata, Jacqueline                                                                                                    |
| Select Main Registration                            |                                                                                                    |
| Registration for:                                   | Your price*                                                                                                    |
| Conference Registration                             | \$500.00                                                                                                    |
| Youth Registration (24 an                           | <u>d under</u> ) \$175.00                                                                                                    |
| Preconterence Social Events                         |                                                                                                    |
| Select from the following Option                    | al Functions                                                                                                    |
| Monday, Oct 22, 2012                                |                                                                                                    |
| National Prayer Breakfas<br>7:00AM - 8:00AM (\$25.0 | $\frac{1}{100}$                                                                                                    |
| Fuesday, Oct 23, 2012                               |                                                                                                    |
| Youth Honoring Luncheor<br>12:00PM - 1:00PM (\$50)  | 1<br>00)                                                                                                    |
| Thursday, Oct 25, 2012                              |                                                                                                    |
| Elder's Honoring Lunched<br>12:00PM - 1:00PM (\$50. | n<br>00)                                                                                                    |
| Gala Banquet<br>7:00PM - 10:00PM (\$75.             | 00)                                                                                                    |
| Gala Banquet: Table Spo<br>7:00PM - 10:00PM (\$1,0  | nsorship (includes 10 tickets)<br>00.00)                                                                                                    |
|                                                     | Previous   Finis                                                                                                    |

8. Summary and Checkout: This screen will show you a summary of your registration order with the option to edit anything that is incorrect. If the screen happens to show a \$0.00 balance, do not worry, click "Proceed to Shopping Cart" to continue. You will have another chance to edit your order if incorrect.

| Nationa<br>Congressa<br>Americal<br>Indian | ul<br>er<br>n<br>s                                                                                                    |               |
|--------------------------------------------|----------------------------------------------------------------------------------------------------|---------------|
| User Baker, Kellcee   Logout               | d.                                                                                                    | Back          |
| Group Registration   Sum                   | mmary and Checkout                                                                                                    |               |
| Conference Name                            | 2012 NCAI Annual Convention & Marketplace                                                                                                    |               |
| Company Information                        |                                                                                                    |               |
| Company Name                               | Address                                                                                                    |               |
| Key Contact                                |                                                                                                    |               |
| Pricing Level                              |                                                                                                    |               |
| Group Registrants                          |                                                                                                    | E             |
| Registration Options                       |                                                                                                    | E             |
| Total Registration Fees                    |                                                                                                    |               |
| Number of Registrants in the<br>Group      | 0                                                                                                    |               |
| Total Due for Entire Group                 | \$ 0.00                                                                                                    |               |
|                                            | Proceed to :                                                                                                    | Shopping Cart |
|                                            | National Congress of American Indians (NCA1)<br>1516 P Street NW, Washington, DC 20005<br>Phone: (202) 466-7767, Fax: (202) 466-7797<br>Email: nog@fmcal.org |               |

9. Shopping Cart: Here you are able to review your billing and shipping information as well as become a member of NCAI to receive discount conference registration, broadcasts, and more! If all is correct click "Continue to Payment."

|                                                                              | National<br>Congressor<br>American<br>ndians                        |                                                                                 |                                                                                                    |                                     |           |                   |
|------------------------------------------------------------------------------|---------------------------------------------------------------------|---------------------------------------------------------------------------------|----------------------------------------------------------------------------------------------------|-------------------------------------|-----------|-------------------|
| iser Baker,                                                                  | Kellcee   Logout                                                    |                                                                                 |                                                                                                    |                                     |           | Back   Clo        |
| opping ca                                                                    | urt                                                                 |                                                                                 |                                                                                                    |                                     |           |                   |
|                                                                              |                                                                     |                                                                                 |                                                                                                    |                                     |           |                   |
| empers re                                                                    | cerve a discounci                                                   | on conference registration, NCAI Broadcas                                       | s, and much more. JOIN NOW to become a member of NCK1                                                                                                    |                                     | 5         | vents calend      |
| obal shop                                                                    | ping cart                                                           |                                                                                 |                                                                                                    |                                     |           |                   |
| II To                                                                        |                                                                     |                                                                                 | Ship To                                                                                                    |                                     |           |                   |
| ellcee Bak<br>ational Co<br><u>paker@nca</u><br>516 P StՒ<br>ashington,<br>S | er<br>ngress of Americ.<br><del>ilorg</del><br>IW<br>. DC 20005-190 | an Indians<br>1                                                                 | Kallcee Baker<br>1316 P StNW<br>Washington, District Of Columbia, DC 20005-1901<br>US<br>Ship To Attendion i Kellcee Baker<br>Ship To Companyi National Congress of American Indians |                                     |           |                   |
| nove                                                                         | Туре                                                                | Description                                                                     |                                                                                                    | Qty U                               | nit Price | e Total           |
| ]                                                                            | CONFERENCE                                                          | 2012 NCAI Annual Convention & Marketp                                           | ace (Agyeman, Nketia Registration)                                                                                                    | 1                                   | \$625.00  | \$625.            |
| ]                                                                            | CONFERENCE                                                          | 2012 NCAI Annual Convention & Marketp                                           | ace (Baker, Kellcee Registration)                                                                                                    | 1                                   | \$650.00  | \$650.            |
|                                                                              | CONFERENCE                                                          | 2012 NCAI Annual Convention & Marketp                                           | ace (Beetso, Derrick Registration)                                                                                                    | 1                                   | \$625.00  | \$625.            |
|                                                                              | CONFERENCE                                                          | 2012 NCAI Annual Convention & Marketp                                           | ace (Caldwell, Janice Registration)                                                                                                    | 1                                   | \$650.00  | \$650.            |
|                                                                              | CONFERENCE                                                          | 2012 NCAI Annual Convention & Marketp                                           | ace (Daulton, Christina Registration)                                                                                                    | 1                                   | \$650.00  | \$650.            |
| ]                                                                            | CONFERENCE                                                          | 2012 NCAI Annual Convention & Marketp                                           | ace (Dossett, John Registration)                                                                                                    | 1                                   | \$625.00  | \$625.            |
|                                                                              | CONFERENCE                                                          | 2012 NCAI Annual Convention & Marketp                                           | ace (Ebarb, Amber Registration)                                                                                                    | 1                                   | \$650.00  | \$650.            |
|                                                                              | CONFERENCE                                                          | 2012 NCAI Annual Convention & Marketp                                           | ace (Howard, Brian Registration)                                                                                                    | 1                                   | \$650.00  | \$650.            |
|                                                                              | CONFERENCE                                                          | 2012 NCAI Annual Convention & Marketp                                           | ace (Hovt, Katie Registration)                                                                                                    | 1                                   | \$650.00  | \$650.            |
|                                                                              | CONFERENCE                                                          | 2012 NCAI Annual Convention & Marketp                                           | ace (Humetewa, Bernida Registration)                                                                                                    | 1                                   | \$625.00  | \$625.            |
|                                                                              | CONFERENCE                                                          | 2012 NCAI Annual Convention & Marketp                                           | ace (Johnson Pata, Jacqueline Registration)                                                                                                    | 1                                   | \$625.00  | \$625.            |
|                                                                              | CONFERENCE 2012 NCAI Annual Convention & Marketp                    |                                                                                 | ace (Jones, Katie Registration)                                                                                                    | 1                                   | \$625.00  | \$625.            |
|                                                                              | CONFERENCE                                                          | 2012 NCAI Annual Convention & Marketp                                           | ace (Kinsel, Krystalyn Registration)                                                                                                    | 1                                   | \$625.00  | \$625.            |
|                                                                              | CONFERENCE                                                          | 2012 NCAI Annual Convention & Marketp                                           | ace (Pata, Chris Registration)                                                                                                    | 1                                   | \$650.00  | \$650.            |
|                                                                              | CONFERENCE                                                          | 2012 NCAI Annual Convention & Marketp                                           | ace (Sahota, Puneet Registration)                                                                                                    | 1                                   | \$650.00  | \$650.            |
|                                                                              | CONFERENCE                                                          | 2012 NCAI Annual Convention & Marketp                                           | ace (Salway Black, Sherry Registration)                                                                                                    | 1                                   | \$650.00  | \$650.            |
|                                                                              | CONFERENCE                                                          | 2012 NCAI Annual Convention & Marketp                                           | ace (Smalley, Tiffany Registration)                                                                                                    | 1                                   | \$650.00  | \$650.            |
|                                                                              | CONFERENCE                                                          | RENCE 2012 NCAI Annual Convention & Marketplace (Wheelock, Leslie Registration) |                                                                                                    | 1                                   | \$625.00  | \$625.            |
|                                                                              | CONFERENCE                                                          | 2012 NCAI Annual Convention & Marketp                                           | ace (White Hat, Emily Registration)                                                                                                    | 1                                   | \$650.00  | \$650.            |
|                                                                              |                                                                     |                                                                                 |                                                                                                    |                                     |           | \$12,150          |
|                                                                              |                                                                     |                                                                                 |                                                                                                    | Shipping:                           |           | \$0.              |
|                                                                              |                                                                     |                                                                                 |                                                                                                    | Total before tax:<br>Estimated tax: |           | \$12,150.<br>\$0. |
|                                                                              |                                                                     |                                                                                 |                                                                                                    | Order Total:                        |           | 412 150           |

10. Process Payment: Here you enter your credit card information; once you are finished and all information is correct, click "Submit Payment." \* Please note: Upon clicking the "Submit Payment" button, your credit card will be charged. Only click "Submit Payment" once.

| National<br>Congressa<br>American<br>Indians                                                                                        |                                                                                                    |                    |
|----------------------------------------------------------------------------------------------------|----------------------------------------------------------------------------------------------------|--------------------|
| S User Baker, Kellcee   Logout                                                                                                    |                                                                                                    | Beck 1             |
| heck-out   Process Payment                                                                                                    |                                                                                                    |                    |
| Payment Details                                                                                                    |                                                                                                    |                    |
| Payment Method                                                                                                    | Credit Card                                                                                                    |                    |
| Card Type *                                                                                                    | VISA                                                                                                    |                    |
| Card Number *<br>Vote: Do not use spaces, non-numeric characters, or dashes.                                                        |                                                                                                    |                    |
| Expiration Date (Month, Year) *                                                                                                    | 1 😢 2012 💟                                                                                                    |                    |
| Name on card *                                                                                                    |                                                                                                    |                    |
| Credit Card Security Code *                                                                                                    |                                                                                                    |                    |
| Billing Address                                                                                                    | 1516 P St NW                                                                                                    |                    |
| Billing Postal Code                                                                                                    | 20005-1901                                                                                                    |                    |
| Amount Payment                                                                                                    | \$12,150.00*                                                                                                    |                    |
|                                                                                                    |                                                                                                    | Submit Payment     |
| Please note: Upon clicking the "Submit Payment" button, your cr<br>ress Cancel to return to Shopping Cart to change your purchase i | edit card will be charged.<br>n any way before submitting payment.                                                                                              | AB OUT SSL CERTIF. |
| Please Click "Submit Payment" button only one time.                                                                                 |                                                                                                    |                    |
|                                                                                                    | National Georgress of American Indians (NGAN)<br>151 cs 95 texts HW washington, Dc 20005<br>Phones (202) 466-7787, Fau (202) 466-7787<br>Emails Inscittorations |                    |

11. You are registered for the NCAI Conference! You will see a confirmation screen as well as receive a receipt.